## Návod na vygenerování jednotlivých listů stolního kalendář

Po přečtení úvodních informací nastavíme list, který chceme vygenerovat:

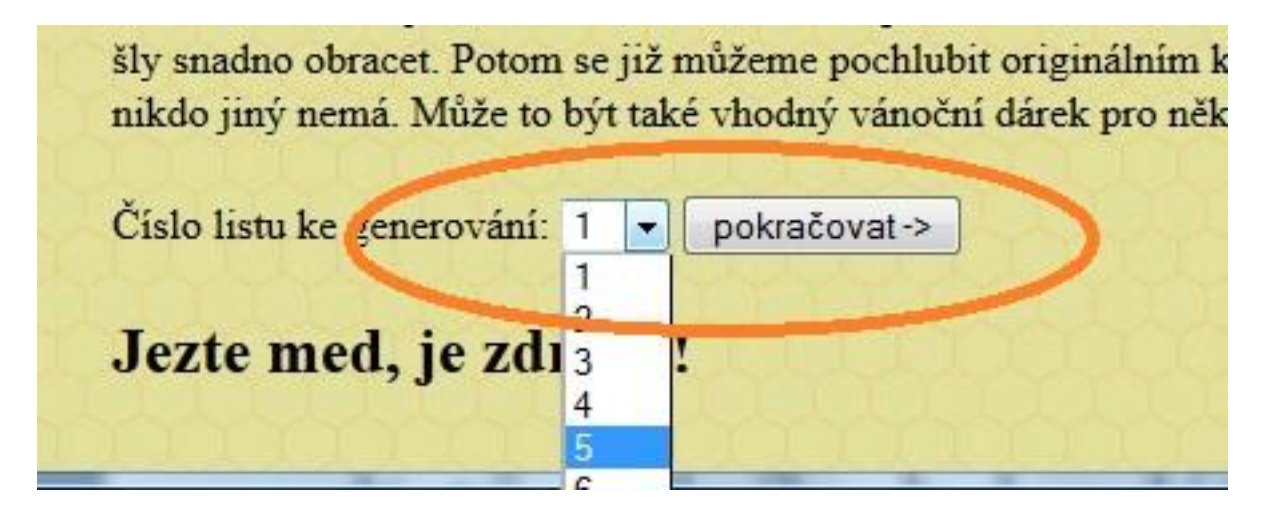

Tím přejdeme přímo na formulář pro zadávání jednotlivých listů kalendáře. Na každém listu budou vytištěny 4 týdny v pořadí tak, aby jejich řazení v kalendáři odpovídalo běžnému zvyku – každý týden se otočí list dozadu, v polovině roku jsou všechny listy již překlopeny, tudíž se otočí celý kalendář a jednotlivé listy se čtou z druhé strany. Na prvním tištěném listu budou zepředu dva první týdny v roce (lednové), na rubu listu budou 2 poslední (prosincové). Nastavíme obrázek a cestu k němu:

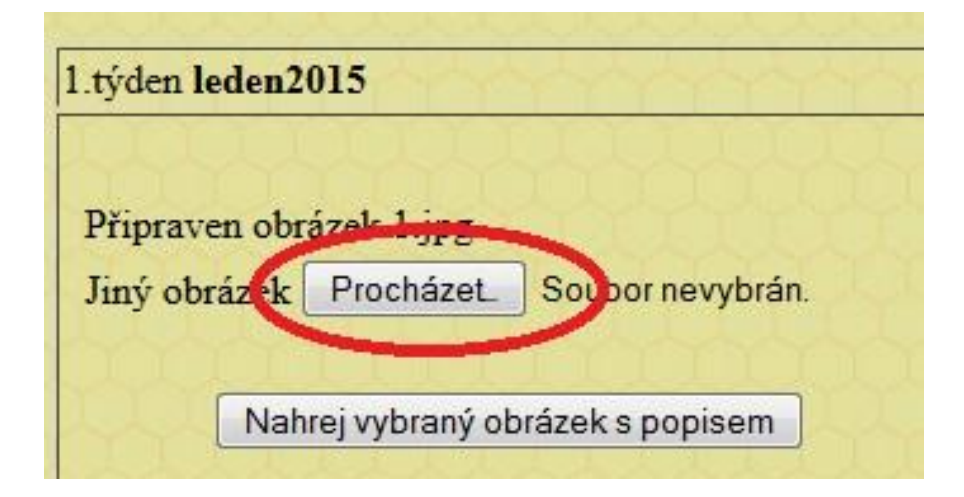

Připíšeme komentář, který chceme mít pod tímto obrázkem a uložíme:

| Za |
|----|
|    |
| Į. |
|    |

Objeví se potvrzení o úspěšném vložení požadovaných dat. Kliknutím na Pokračovat se vrátíme do zadávacího formuláře:

| Název souboru:                                                        | 100_0974.JPG                  |
|-----------------------------------------------------------------------|-------------------------------|
| Původní rozměry obrázku:                                              | 2560x1920 bodů                |
| Cesta dočasného souboru:                                              | C:\Program Files\EasyPHP-12.1 |
| Typ souboru:                                                          | image/jpeg                    |
|                                                                       | (5( (50) D                    |
| Velikost souboru:                                                     | 000.0038B                     |
| Velikost souboru:<br>Obrázek 100_0974.JPG<br>je zařazen do kalendáře. | 000.0038B                     |

Postup opakujeme pro další týdny ve formuláři:

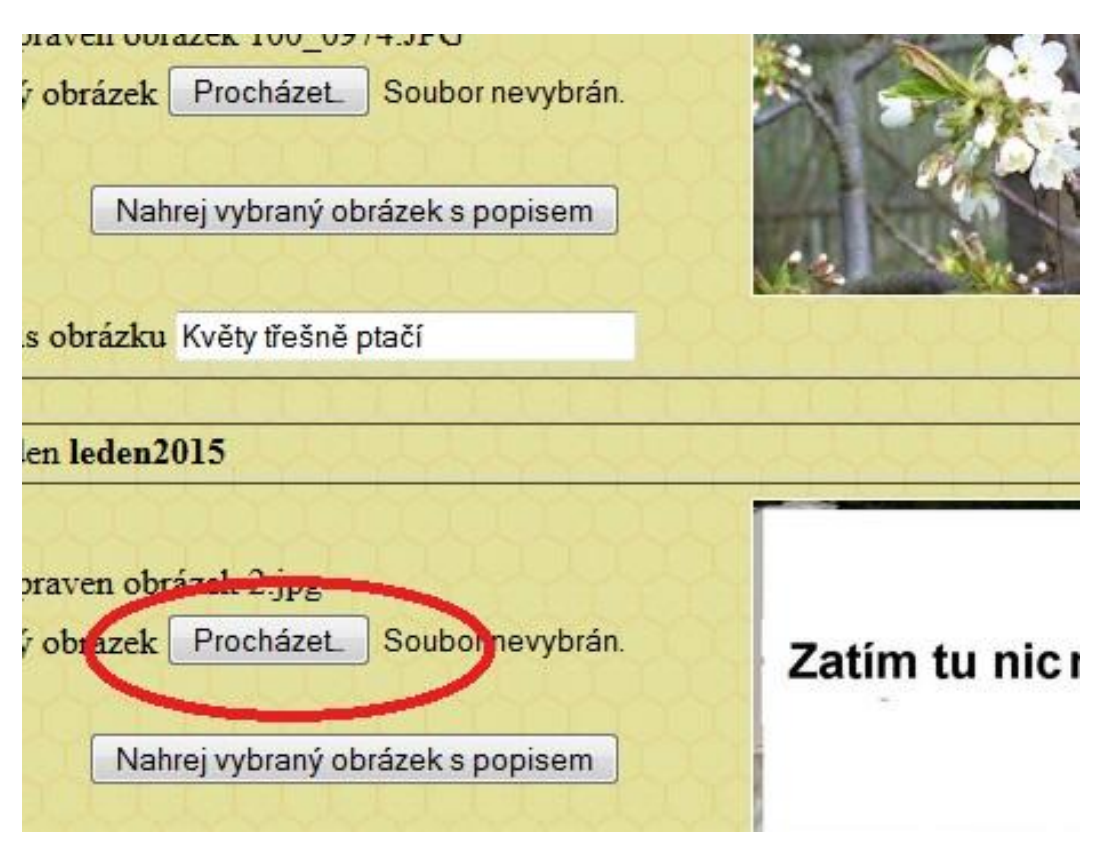

Po zadání všech 4 týdnů necháme vygenerovat tiskový list:

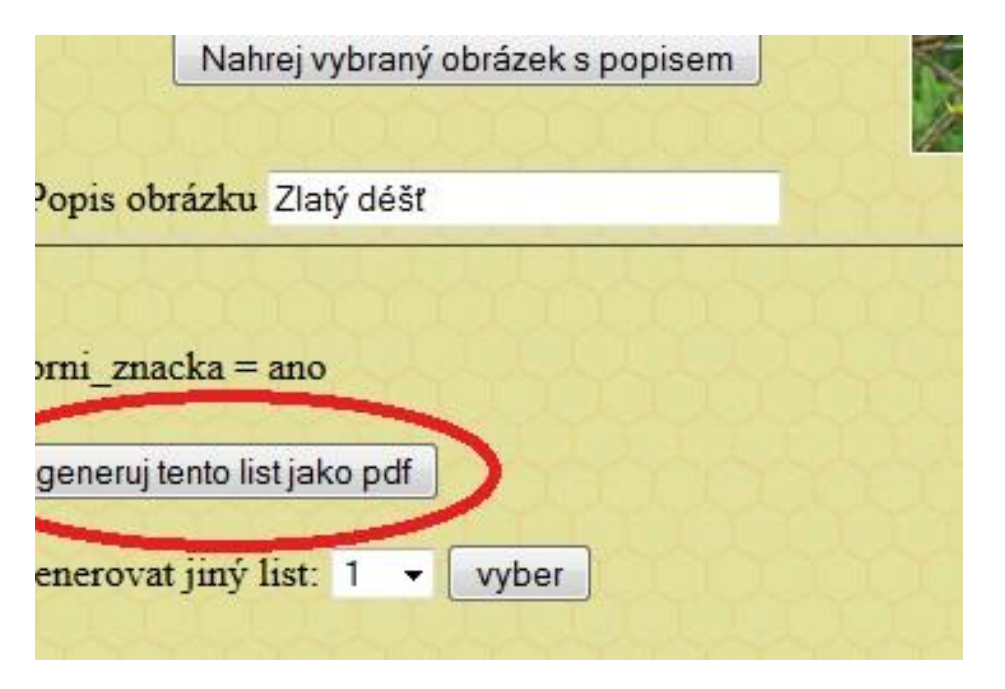

Pokud máme nainstalovaný prohlížeč Acrobat, můžeme si vybrat, co s tímto souborem:

| Otevírání 1.pdf                                  |
|--------------------------------------------------|
| Zvolili jste otevírat:                           |
| 1.pdf                                            |
| což je: Adobe Acrobat Document (4,1 MB)          |
| z: http://localhost                              |
| Co má aplikace Firefox udělat s tímto souborem?  |
| Otevřít pomocí Adobe Reader (výchozí)            |
| O Uložit soubor                                  |
| Provádět od teď automaticky s podobnými soubory. |
|                                                  |
| OK Zrušit                                        |

Potom generujeme další tiskové listy stejným způsobem.

Nejlépe se nejdříve podívat, jak ten list vypadá a v případě, že se povedl, tak jej uložíme:

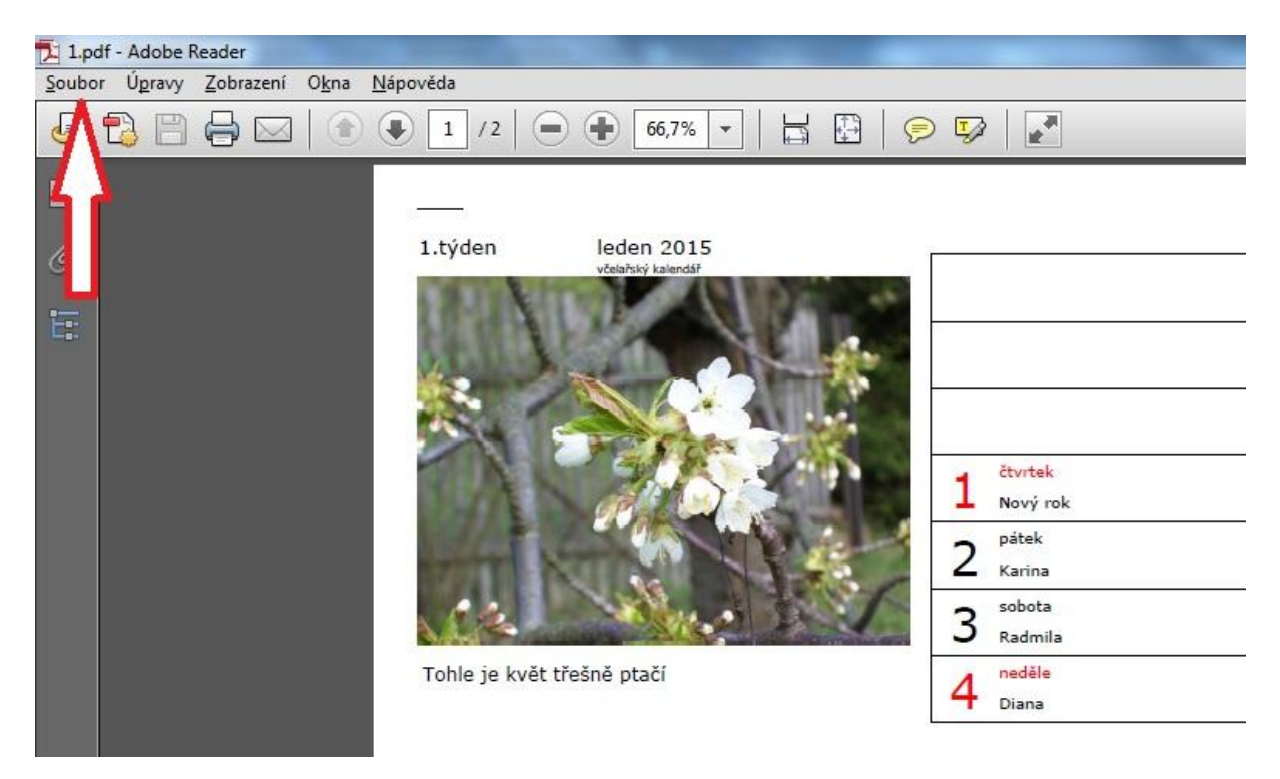

Potom se vrátíme do zadávacího formuláře, vybereme další list a postup 14x opakujeme:

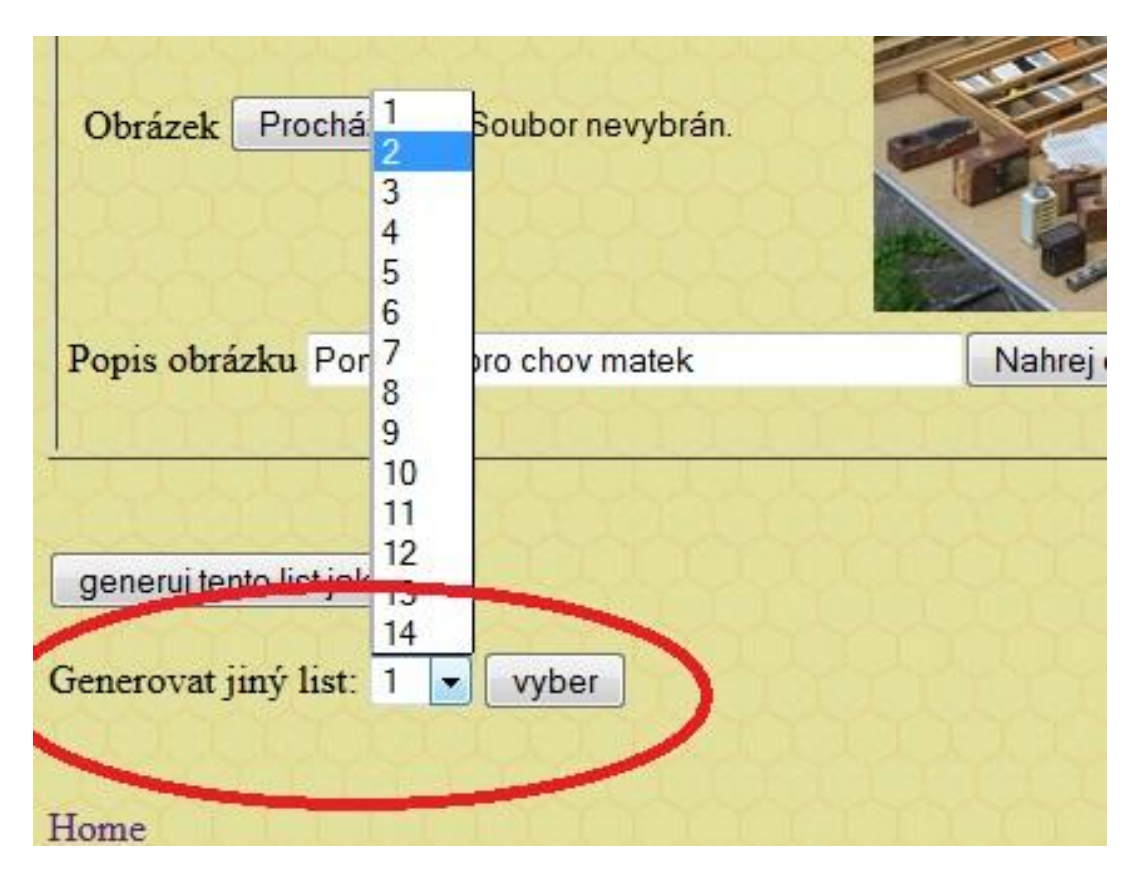